Как изменить фоновый рисунок дисплея на телефоне DPH-150SE/F5A и DPH-400GE/F2.

На телефонах **DPH-150SE/F5A и DPH-400GE/F2** можно установить свой фоновый рисунок для дисплея. Для этого подойдут изображения разрешением 320х240(**DPH-150SE/F5A**) или 480х320(**DPH-400GE/F2**) глубиной цвета 16 бит.

| Свойство                | 20200000                                                                                                    | ~ |  |  |
|-------------------------|----------------------------------------------------------------------------------------------------|---|--|--|
| СВОИСТВО                | опачение                                                                                                    |   |  |  |
| Изображение             |                                                                                                    |   |  |  |
| Размеры                 | 320 x 240                                                                                                    |   |  |  |
| Ширина                  | 320 пикселей                                                                                                    |   |  |  |
| Высота                  | 240 пикселей                                                                                                    |   |  |  |
| Глубина цвета           | 16                                                                                                    |   |  |  |
| Файл                    |                                                                                                    |   |  |  |
| Имени ур9IJ1f4QMM.bmp   |                                                                                                    |   |  |  |
| Тип элемента Файл "ВМР" |                                                                                                    |   |  |  |
| Путь к папке            | С:\Пользователи\ohota\Изобра                                                                                                    |   |  |  |
| Дата создания           | 08.02.2018 11:59                                                                                                    |   |  |  |
| Дата изменения          | 08.02.2018 11:59                                                                                                    |   |  |  |
| Размера                 | 150 KE                                                                                                    |   |  |  |
| Атрибуты                | A                                                                                                    |   |  |  |
| Доступность             |                                                                                                    |   |  |  |
| Автономность            |                                                                                                    |   |  |  |
| Общий доступ            | and the second second se |   |  |  |
| Владелец                | DESKTOP-A9M1DS2\ohota                                                                                                    |   |  |  |
| Компьютер               | DESKTOP-A9M1DS2 (этот компь                                                                                                    | ~ |  |  |

Далее необходимо выбрать изображение через веб-интерфейс телефона.

Для этого переходим в меню **Настройка телефона** → **Расширенные**. В разделе **Background Picture** выбираем файл и нажимаем кнопку **Загрузить** 

|                   |                  |                 | Keep Online          | Набрать но            | Ответ              | Отбой             |                  |
|-------------------|------------------|-----------------|----------------------|-----------------------|--------------------|-------------------|------------------|
| I-400GE           | Система          | Сеть            | Аккаунт              | Настройки<br>телефона | Локальная<br>книга | Журнал<br>вызовов | Функц.<br>клавиш |
| Функции           | Background P     | icture          |                      |                       |                    |                   |                  |
| Аудио             | BMP File:        | N               | I/A                  |                       | Выбор              | Загрузить         | Уд               |
| Multicast         | Настройки ди     | сплея           |                      | _                     |                    |                   |                  |
| Вромя/Лата        | Включить подсве  | тку             | Normal               | - 300000              |                    |                   |                  |
| оремя/дата        | Время подсветки  | Время подсветки |                      | 0~3600)Секунд         |                    |                   |                  |
| асширенные        | Screensaver wait | . mne           | 0                    | 0~3000)Секунд         |                    |                   |                  |
| sted Certificates | 5                |                 | Применит             | ъ                     |                    |                   |                  |
| rice Certificates | UI Color         |                 |                      |                       |                    |                   |                  |
|                   | Font:            | welcom          | e <mark>fo</mark> nt | #000000               | list font          | #0000             | 000              |
|                   | Title:           | frame           |                      | 0.000                 | fill               | #9900             | UTT T            |
|                   | Softkey UP:      | frame           |                      | 0.000000              | fill               | #9900             | ber i            |
|                   | Softkey Down:    | frame           |                      | 000000                | fill               | #9900             | Deff             |
|                   | List:            | frame           |                      | /cc0000               | fill               | #9900             | utt.             |
|                   | Prompt box:      | frame           |                      | V = = 0.0.0.0         | fill               | 29900             | 2011             |
|                   | Screensaver:     | backgro         | und                  | 000000                | font               | #0000             | 000              |
|                   | Side Key:        | fill            |                      | :99007                |                    |                   |                  |
|                   |                  | Прим            | енить                |                       |                    |                   |                  |
|                   | Настройки па     | роля мен        | ю телефона           |                       |                    |                   |                  |
|                   | Пароль меню тел  | ефона           | •••                  |                       |                    |                   |                  |
|                   |                  |                 | Применит             | ъ                     |                    |                   |                  |
|                   | Настройки бл     | юкировки        | клавиатуры           |                       |                    |                   |                  |
|                   | PIN для блокиров | вки             |                      |                       |                    |                   |                  |
|                   | Пароль для клав  | иатуры          | •••                  |                       |                    |                   |                  |
|                   | KeyLock Timeout  |                 | 0 (                  | 0~3600)Секунд         |                    |                   |                  |
|                   | Вкл. блокировку  | клавиатуры      |                      |                       |                    |                   |                  |
|                   |                  |                 | Применит             | ъ                     |                    |                   |                  |
|                   | Лейбл            |                 |                      |                       |                    |                   |                  |
|                   | Лейбл            |                 | VOIP PHONE           |                       | (0~12 символ(ы))   | 1.6               |                  |
|                   |                  |                 | Применит             | ъ                     |                    |                   |                  |

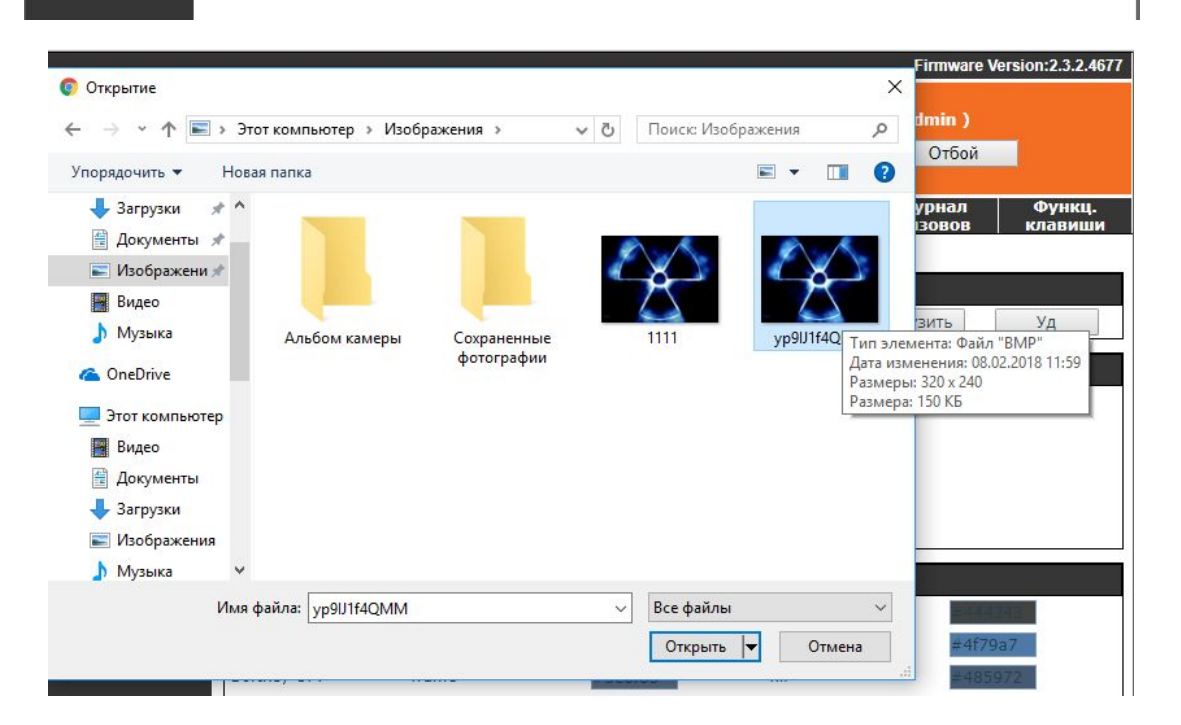

В Данном же меню можно изменить цвета шрифтов дисплея, кнопок и строки состояния. В нижнем разделе(Лэйбл) меняется приветствие (надпись в левом верхнем углу строки состояния). После можно проверить, как изменился фоновый рисунок через меню телефона, сохранив изображение на локальный компьютер.

|                | Firmware Version:2.3.2.4677 |                    |                           |                    |                    |                   |
|----------------|-----------------------------|--------------------|---------------------------|--------------------|--------------------|-------------------|
| D-Lin          | K                           | Keep Online        | Русский ▼<br>Набрать номе | Выход<br>Ответ     | ( admin )<br>Отбой |                   |
| DPH-150S       | Система Сеть                | Аккаунт            | Настройки<br>телефона     | Локальная<br>книга | Журнал<br>вызовов  | Функц.<br>клавиши |
| Статус         | Syslog                      |                    |                           |                    |                    |                   |
| Безопасность   | Включить Syslog             |                    |                           |                    |                    |                   |
| Настройки      | Server Address              | 0.0.0.0<br>514     |                           |                    |                    |                   |
| Обновить       | Уровень лога АРР            | Пусто              | •                         |                    |                    |                   |
| Autoprovision  | Уровень лога SIP            | Пусто<br>Применить | •                         |                    |                    |                   |
| <u>Утилиты</u> | DCAD Trace                  |                    | 1                         |                    |                    |                   |
|                | Старт                       | Stop               |                           |                    |                    |                   |
|                | Снимок экрана               |                    |                           |                    |                    |                   |
|                | Основной экран              | Сохранить В        | змр                       |                    |                    |                   |
|                | Перезагрузить теле          | фон                |                           |                    |                    |                   |
|                |                             | Нажмите [Пе        | резагрузить] дл           | я перезагрузки т   | елефона!           |                   |
|                | -54<br>-54                  | Перез              |                           |                    |                    |                   |
|                |                             |                    |                           |                    |                    |                   |
| BROADBAND      |                             |                    |                           |                    |                    |                   |

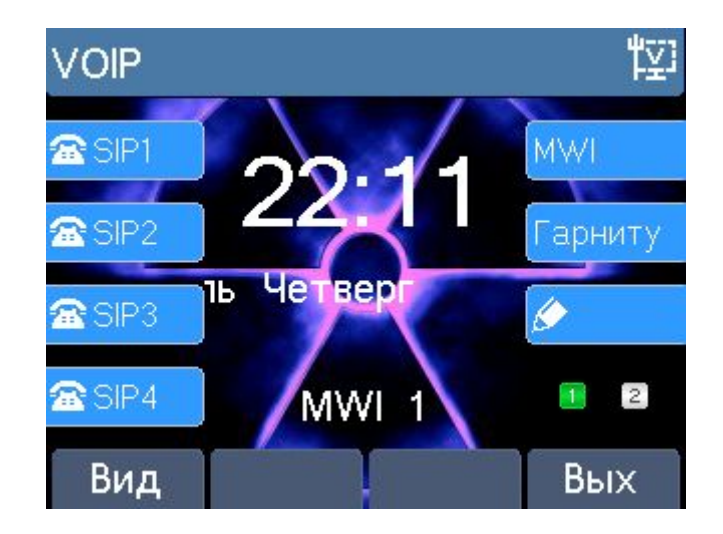